# BAB IV HASIL DAN PEMBAHASAN

#### 4.1. Implementasi Program

Hasil Implementasi pada Aplikasi ini terdiri dari Form – Form sebagai berikut:

#### 4.1.1. Halaman Login Admin

Berikut ini merupakan *capture* halaman *Login* pada admin dari Analisa Penjualan gum benjamin dan gum ben zoin menggunakan metode naive bayes. Berikut ini adalah *Implementasi* program pada halaman *Login* yang ditunjukkan pada gambar 4.1.

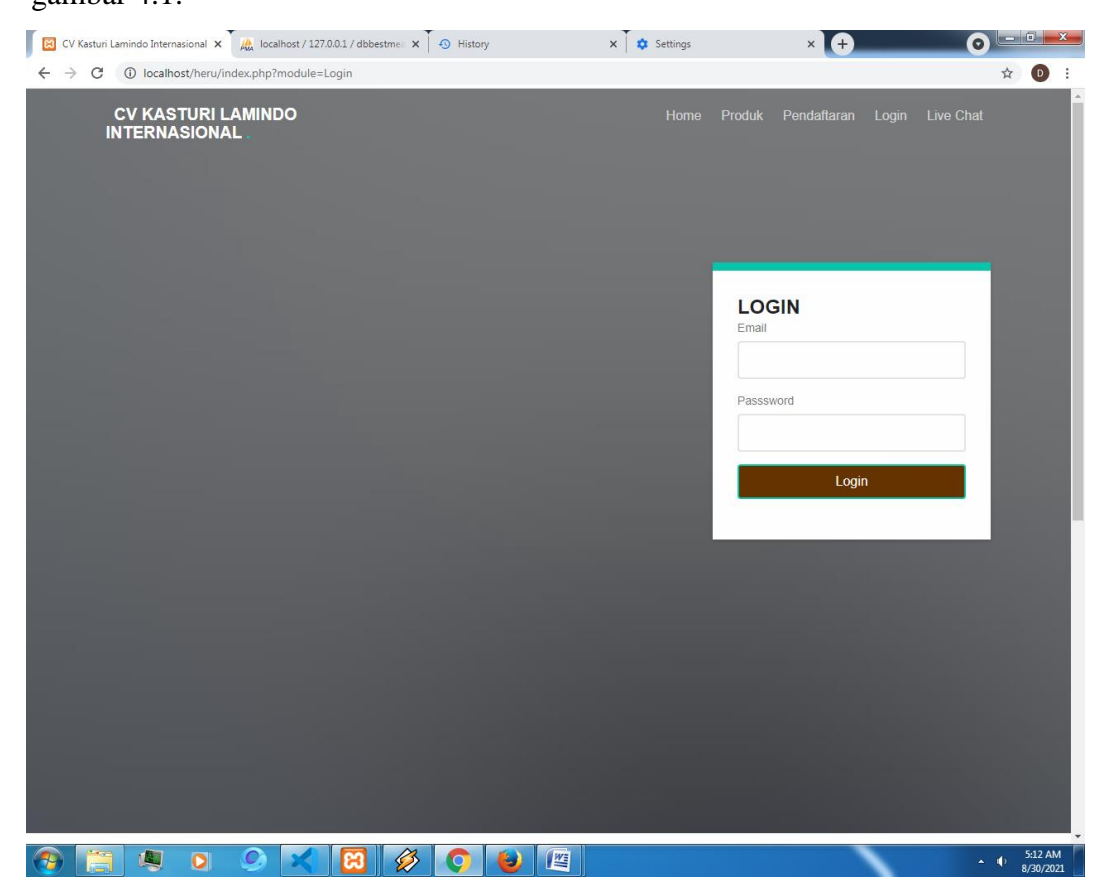

Gambar 4.1 Tampilan Halaman Login Admin

Gambar diatas merupakan gambar tampilan pada halaman *Login*. Halaman ini akan muncul ketika *user* ingin menjalankan aplikasi. Tujuan adanya halaman *Login* yaitu untuk menjaga privasi dari setiap data yang diinput kedalam aplikasi. Pada halaman *Login* ini, terdapat satu button yaitu tombol *Login*. button *Login* 

berfungsi untuk memeriksa apakah *email* dan *password* yang dimasukkan *valid* atau tidak. Jika email dan password yang dimasukkan benar maka aplikasi akan meneruskan ke halaman berikutnya yaitu halaman utama pada aplikasi, namun jika *email* dan *password* salah atau belum terdaftar maka halaman ini akan memunculkan peringatan bahwa email dan *password* salah.

## 4.1.2. Halaman Beranda Admin

Berikut ini merupakan *capture* halaman Beranda pada admin dari Analisa Penjualan gum benjamin dan gum ben zoin menggunakan metode naive bayes. Berikut ini adalah *Implementasi* program Menu Utama pada admin yang ditunjukkan pada gambar 4.2.

|      | CV Kasturi Lamindo Intern 🗙   | +                                       |                  |           |    |   |   |                    | ×       |
|------|-------------------------------|-----------------------------------------|------------------|-----------|----|---|---|--------------------|---------|
| (4)( | localhost/heru/admin/index.pl | ip                                      | ⊽ C'             | Q. Search | ☆自 | • | 俞 | 9                  | ≡       |
| A    | DMIN                          | =                                       |                  |           |    |   |   |                    | •       |
| •    |                               | Selamat Datang                          |                  |           |    |   |   |                    |         |
| B    | DATA PRODUK                   | 0                                       | 6                | 0=0       |    |   |   |                    |         |
| *    | DATA PELANGGAN                | Jumlah Pengunjung WEB                   | Jumlah Pelanggan |           |    |   |   |                    |         |
| *    | DATA PEMESANAN 6              |                                         |                  |           |    |   |   |                    |         |
| 1    | DATA PEMBAYARAN               |                                         |                  |           |    |   |   |                    |         |
| 1    |                               |                                         |                  |           |    |   |   |                    |         |
| 1    | DATA PENGGUNA                 |                                         |                  |           |    |   |   |                    |         |
| *    | LAPORAN                       |                                         |                  |           |    |   |   |                    |         |
|      |                               |                                         |                  |           |    |   |   |                    |         |
|      |                               |                                         |                  |           |    |   |   |                    |         |
|      |                               | 2021 © CV Kasturi Lamindo Internasional |                  |           |    |   |   |                    |         |
|      |                               |                                         |                  |           |    |   |   |                    |         |
|      |                               |                                         |                  |           |    |   |   |                    |         |
|      |                               |                                         |                  |           |    |   |   |                    |         |
| 0    |                               |                                         |                  |           |    |   | φ | 5:16 AM<br>8/30/20 | И<br>21 |

Gambar 4.2 Halaman Beranda Admin

Gambar diatas merupakan gambar tampilan pada halaman beranda Halaman ini adalah tampilan beranda dan akan muncul ketika pertama kali aplikasi telah melakukan *Login* dan berisi kan text "Selamat Datang!".

# 4.1.3. Halaman Data Produk Admin

Berikut ini merupakan *capture* halaman Data Produk pada admin dari Analisa Penjualan gum benjamin dan gum ben zoin menggunakan metode naive bayes. Berikut ini adalah *Implementasi* program Data Produk pada admin yang ditunjukkan pada gambar 4.3.

|                | CV Kasturi Lamindo Intern 🗙 🛛           | New Tab                   | × +                 |          |              |  |         |     |       |       | - 0                 | ×          |
|----------------|-----------------------------------------|---------------------------|---------------------|----------|--------------|--|---------|-----|-------|-------|---------------------|------------|
| <del>(</del> ) | localhost/heru/admin/index.php?         | ?mod=produk&pg=data_prod  | ık                  | $\nabla$ | C Search     |  | ☆       | ê   |       | ÷     | <b>^ 9</b>          | =          |
| A              | DMIN                                    | =                         |                     |          |              |  |         |     |       |       |                     | Ŧ          |
| ♠              | BERANDA                                 | 占 Data Produ              | lk                  |          |              |  |         |     |       |       |                     |            |
|                | DATA PRODUK                             |                           |                     |          |              |  |         |     | +1    | 'amba | h Data              |            |
| 1              | DATA PELANGGAN                          | Show 10 •                 | entries             |          |              |  | Search: |     |       |       |                     |            |
| 1              | DATA PEMESANAN (6)                      | No                        | Nama Produk         |          | Kategori     |  | Aksi    |     |       |       | 11                  |            |
| 1              | DATA PEMBAYARAN                         | 1                         | Gum Ben Zoin        |          | Gum Ben Zoin |  | Ø       | ×   |       |       |                     |            |
| ĩ              | LIVE CHAT                               | 2                         | Gum Benjamin Type A |          | Gum Benjamin |  | Ø       | ×   |       |       |                     |            |
| 1              | DATA PENGGUNA                           | 3                         | Gum Benjamin type B |          | Gum Benjamin |  | Ø       | ×   |       |       |                     |            |
| *              | LAPORAN                                 |                           |                     |          |              |  |         |     |       |       |                     |            |
|                |                                         | Showing 1 to 3 of         | 3 entries           |          |              |  |         | Pre | vious | 1     | Next                |            |
|                |                                         |                           |                     |          |              |  |         |     |       |       |                     |            |
|                | 2021 © CV Kasturi Lamindo Internasional |                           |                     |          |              |  |         |     |       |       |                     |            |
|                |                                         |                           |                     |          |              |  |         |     |       |       |                     |            |
|                | t/heru/admin/index.php?mod=per          | nesanan&pg=data_pemesanar |                     |          |              |  |         |     |       |       |                     |            |
| <b>?</b>       | (2)                                     | S 🗙 🚺                     | 3 🔗 🔿 🕹 🖭           |          |              |  | `       |     |       | •     | () 5:21<br>() 8/30/ | AM<br>2021 |

Gambar 4.3 Halaman Data Produk Admin

Gambar diatas merupakan gambar tampilan pada halaman Data Produk. Halaman ini akan dikelola oleh admin untuk menginputkan data Produk yang ada,

# 4.1.4. Halaman Data Pelanggan Admin

Berikut ini merupakan *capture* halaman Data Pelanggan pada admin dari Analisa Penjualan gum benjamin dan gum ben zoin menggunakan metode naive bayes. Berikut ini adalah *Implementasi* program Data Pelanggan pada admin yang ditunjukkan pada gambar 4.5.

| 🛛 🖾 CV      | / Kasturi Lamindo Intern 🗙    | New Tab        | × +                           |              |                     | •                                                   |        |      |        |      |        | x              |
|-------------|-------------------------------|----------------|-------------------------------|--------------|---------------------|-----------------------------------------------------|--------|------|--------|------|--------|----------------|
| <b>( )</b>  | localhost/heru/admin/index.ph | p?mod=pelangga | an&pg=data_pelanggan          |              |                     | ∀ C Q Search                                        | ☆      | Ê    |        | ÷    | î ș    | > ≡            |
| AD          | MIN                           | ≡              |                               |              |                     |                                                     |        |      |        |      |        | ÷              |
| <b>↑</b> E  | BERANDA                       | 붬 Dat          | a Pelanggan                   |              |                     |                                                     |        |      |        |      |        |                |
|             | DATA PRODUK                   | Show           | 10 • entries                  |              |                     | s                                                   | Searcl | h:   |        |      |        |                |
| 1           |                               | J.<br>No       | L Lî<br>Email                 | Jî<br>Nama   | Jenis Jî<br>Kelamin | Alamat                                              |        | No T | elp    |      | Aksi   |                |
| 1           | DATA PEMESANAN 🔞              | 1              | agnesclau14@gmail.com         | Agnes        | Perempuan           | Jln. Laks Malahayati No.87 Samosir, Sumatr<br>Utara | a      | 0813 | 77007  | 7641 | ×      |                |
| 1           | DATA PEMBAYARAN               | 2              | riopandu13@gmail.com          | Rio<br>Pandu | Laki - Laki         | Jin Cumi-cumi No.09 Bandar Lampung,<br>Lampung      |        | 0898 | 85181  | 180  | ×      |                |
| <b>1</b> 1  |                               | 3              | satria@gmail.com              | satria32     | Laki - Laki         | waykandis                                           |        | 0852 | 18191  | 1700 | ×      |                |
| <b>1</b>    | DATA PENGGUNA                 | 4              | siska12@gmail.com             | Siska        | Perempuan           | .JIn. Yos Sudarso no 4 Kota Bumi, Lampung<br>Utara  |        | 0897 | 64237  | 7788 | ×      |                |
| & L         | LAPORAN                       | 5              | togisitumorang@gmail.com      | togi         | Laki - Laki         | Jin.ikan kiter blok c Bandar Lampung,<br>Lampung    |        | 0896 | 52809  | 9695 | ×      |                |
|             |                               | 6              | yusnita@gmail.com             | yusnita      | Perempuan           | Jln. ikan kiter blok C                              |        | 0812 | 45446  | 6777 | ×      |                |
|             |                               |                |                               |              |                     |                                                     |        |      |        |      |        |                |
|             |                               | Showin         | g 1 to 6 of 6 entries         |              |                     | 111                                                 |        | P    | reviou | IS   | 1 Ne   | đ              |
|             |                               |                |                               |              |                     |                                                     |        |      |        |      |        |                |
|             |                               |                |                               |              |                     |                                                     |        |      |        |      |        |                |
|             |                               |                |                               |              |                     |                                                     |        |      |        |      |        |                |
|             |                               | 2021 © 0       | ov Nastúri Lamindo Internasio | onal         |                     |                                                     |        |      |        |      |        |                |
| localhost/h | heru/admin/index.php?mod=pe   | elanggan&pg=da | ta_pelanggan                  |              |                     |                                                     | _      | _    | _      | _    |        |                |
|             |                               | 9              | 🗙 😫 🖉 🚺                       | 🤈 🕘          |                     |                                                     |        |      |        | ^    | 5: 8/3 | 1 AM<br>0/2021 |

## Gambar 4.5 Halaman Data Pelanggan Admin

Gambar diatas merupakan tampilan pada halaman Data Pelanggan. Halaman ini akan dikelola oleh admin untuk melihat daftar data Pelanggan, tabel data yang termasuk kedalam data Pelanggan

## 4.1.5. Halaman Data Pemesanan Admin

Berikut ini merupakan *capture* halaman Data Pemesanan pada admin dari Analisa Penjualan gum benjamin dan gum ben zoin menggunakan metode naive bayes. Berikut ini adalah *Implementasi* program Data Pemesanan pada admin yang ditunjukkan pada gambar 4.6

| CV Kasturi Lamindo Intern 🗙     | New Tab         | × +                      | -                    |              |               |                   |                        |          |              |              |
|---------------------------------|-----------------|--------------------------|----------------------|--------------|---------------|-------------------|------------------------|----------|--------------|--------------|
| 🛞 localhost/heru/admin/index.pl | hp?mod=pemesan  | an&pg=data_pemesanan     |                      |              | C Q Search    |                   | ☆                      | e 🛡 🕇    | <b>^ 9</b>   | •            |
| DMIN                            | =               |                          |                      |              |               |                   |                        |          |              | Ŧ            |
| BERANDA                         | 🛔 Dat           | a Pemesanan              |                      |              |               |                   |                        |          |              |              |
| DATA PRODUK                     | Show            | 10 • entries             |                      |              |               |                   | Search:                |          |              |              |
| DATA PELANGGAN                  | No              | Email                    | Nama lî<br>Pelanggan | 11<br>Telpon | ‡†<br>Tanggal | Total lî<br>Bayar | Status U<br>Pembayaran | Aksi     |              |              |
| DATA PEMESANAN 🔞                | 1               | satria@gmail.com         | satria32             | 085218191700 | 2021-04-03    | 20000             | Baru                   | C Detail |              |              |
| DATA PEMBAYARAN                 | 2               | satria@gmail.com         | satria32             | 085218191700 | 2021-04-01    | 400000            | Terkirim               | C Detail |              |              |
|                                 | 3               | togisitumorang@gmail.com | togi                 | 089652809695 | 2021-03-31    | 125000            | Terkirim               | C Detail |              |              |
| DATA PENGGUNA                   | 4               | togisitumorang@gmail.com | togi                 | 089652809695 | 2021-03-31    | 150400            | Terkirim               | C Detail |              |              |
| LAPORAN                         | 5               | satria@gmail.com         | satria32             | 085218191700 | 2021-03-25    | 5645000           | Terkirim               | C Detail |              |              |
|                                 | 6               | satria@gmail.com         | satria32             | 085218191700 | 2021-03-25    | 225000            | Lunas                  | C Detail | nan          |              |
|                                 | 7               | satria@gmail.com         | satria32             | 085218191700 | 2021-03-25    | 7200000           | Baru                   | C Detail |              |              |
|                                 | 8               | satria@gmail.com         | satria32             | 085218191700 | 2021-03-25    | 400000            | Baru                   | C Detail |              |              |
|                                 | 9               | satria@gmail.com         | satria32             | 085218191700 | 2021-03-25    | 300000            | Lunas                  | C Detail | nan          |              |
| ost/heru/admin/index.php?mod=p  | oemesanan&pg=da | ata_pemesanan nail.com   | satria32             | 085218191700 | 2021-03-25    | 1100000           | Lunas                  | Detail   |              |              |
| ) 📋 🧶 🖸                         |                 | 🗙 🖾 🔗 🚺                  | 🧿 🕘 🚺                |              |               |                   |                        |          | • 5:1<br>8/3 | 11 A<br>10/2 |

Gambar 4.6 Halaman Data Pemesanan Admin

Gambar diatas merupakan tampilan pada halaman Data Pemesanan. Halaman ini akan dikelola oleh admin untuk melihat daftar data Pemesanan, tabel data yang termasuk kedalam data Pemesanan

## 4.1.6. Halaman Data Pembayaran Admin

Berikut ini merupakan *capture* halaman Data Pembayaran pada admin dari Analisa Penjualan gum benjamin dan gum ben zoin menggunakan metode naive bayes. Berikut ini adalah *Implementasi* program Data Pembayaran pada admin yang ditunjukkan pada gambar 4.7.

| 🖾 СУ К        | asturi Lamindo Intern 🗙     | New Tab     | × +                        |                      | 1            | _          | _            |                   |        |          |            | - 0             | x          |
|---------------|-----------------------------|-------------|----------------------------|----------------------|--------------|------------|--------------|-------------------|--------|----------|------------|-----------------|------------|
| <b>(</b> ) () | calhost/heru/admin/index.ph | p?mod=pemb  | payaran&pg=data_pembayaran |                      | 7            | C C Search | 1            |                   | ☆自     |          | + 1        | 9               | =          |
| ADM           | lin                         | =           |                            |                      |              |            |              |                   |        |          |            |                 | -          |
| ♠ BE          | ERANDA                      | 🚨 D         | ata Pembayaran             |                      |              |            |              |                   |        |          |            |                 |            |
| 🖹 D/          | ATA PRODUK                  | Show        | V 10 • entries             |                      |              |            |              | Se                | earch: |          |            |                 |            |
| <b>⊥</b> D4   | ATA PELANGGAN               | No          | IL Iî<br>Email             | Nama Jî<br>Pelanggan | J↑<br>Telpon | Tanggal    | Ĵ↑<br>Diskon | Total ↓î<br>Bayar | Bukti  |          | Aksi       |                 |            |
| <b>⊥</b> D/   | ATA PEMESANAN 🔞             | 1           | satria@gmail.com           | satria32             | 085218191700 | 2021-04-01 | 0            | 400000            |        | 彩        | 20         | Bukti P         |            |
| 1 D/<br>(1    | ATA PEMBAYARAN              |             |                            |                      |              |            |              |                   |        |          | ×          |                 |            |
| 1 LI          |                             | 2           | togisitumorang@gmail.com   | togi                 | 089652809695 | 2021-03-31 | 0            | 125000            |        |          | ±.         | Bukti P         |            |
| <b>⊥</b> D/   | ATA PENGGUNA                |             |                            |                      |              |            |              |                   | A      | <b>A</b> | ×          |                 |            |
| ⅍ ୲           | IPORAN                      | 3           | togisitumorang@gmail.com   | togi                 | 089652809695 | 2021-03-31 | 0            | 150400            |        |          | ±.         | Bukti P         |            |
|               |                             | 4           | satria@gmail.com           | satria32             | 085218191700 | 2021-03-30 | 0            | 225000            |        |          | ±.         | Bukti P         |            |
|               |                             | 5           | satria@gmail.com           | satria32             | 085218191700 | 2021-03-30 | 0            | 300000            |        |          | 2.0<br>×   | Bukti P         |            |
| alhost/he     | ru/admin/index.php?mod=pe   | embayaran&p | g=data_pembayaran          | satria32             | 085218191700 | 2021-03-30 | 0            | 1100000           | 4      | *        |            |                 |            |
| <b>9</b>      |                             | 9           |                            | 🤈 🕘 🖉                |              |            |              |                   |        |          | <b>^</b> ( | , 5:21<br>8/30/ | АМ<br>2021 |

Gambar 4.7 Halaman Data Pembayaran Admin

Gambar diatas merupakan tampilan pada halaman Data Pembayaran. Halaman ini akan dikelola oleh admin untuk melihat daftar data Pembayaran, tabel data yang termasuk kedalam data Pembayaran berisikan No, email, nama Pelanggan, telpon, tanggal, total bayar, dan foto bukti pembayaran.